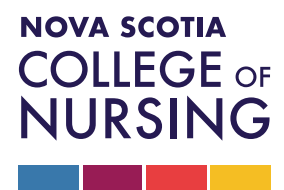

## AUTHORIZED PRESCRIBERS – NPS AND RN-APS GUIDE FOR UPDATING CONTACT INFORMATION

The Nova Scotia College of Nursing (NSCN) is the regulatory body for licensed practical nurses (LPNs), registered nurses (RNs) and nurse practitioners (NPs) in Nova Scotia. Our mandate is to protect the public by promoting the provision of safe, competent, ethical and compassionate nursing services by its registrants. The term nurse in this document refers to LPNs, NPs, and RNs unless otherwise stated.

## Contents

| Instructions for | Updating Your | <b>Employer</b> Cont | act Information |  | 2 |
|------------------|---------------|----------------------|-----------------|--|---|
|------------------|---------------|----------------------|-----------------|--|---|

First published April 2025 as Authorized Prescribers - NPs and RN-APs Guide for Updating Contact Information

Copyright © Nova Scotia College of Nursing, Bedford Nova Scotia. Commercial or for-profit redistribution of this document in part or in whole is prohibited except with the written consent of NSCN. This document may be reproduced in part or in whole for personal or educational use without permission, provided that:

- Due diligence is exercised in ensuring the accuracy of the materials reproduced;
- NSCN is identified as the source; and
- The reproduction is not represented as an official version of the materials reproduced, nor as having been made in affiliation with, or with the endorsement of, NSCN

Our practice support tools are developed using current reference material. The source of this material is available upon request.

If you are an authorized prescriber, effective June 2, 2025, as per <u>NSCN by-laws</u> you will be required to maintain your most up to date employer contact information in the registrant portal, and update that contact information within 30 days of change of information.

The following resource has been developed to support you with updating your employer contact information in the NSCN registrant portal by **June 1, 2025.** 

## Instructions for Updating Your Employer Contact Information

- 1. Log in to the NSCN Registrant Portal.
- 2. If you have forgotten your password Click 'Forgot your password.' on the login page. Enter your username, which is the email address you use to communicate with NSCN. Enter the security code shown on the right and click 'submit'. You will receive an email with a link to reset your password. Follow the instructions to activate your profile.

## If you have forgotten your username, please reach out to <u>registration@nscn.ca</u>.

3. Once you have logged in, click on 'My Profile'.

| A Home                  | A Home            |                          |                        |                          |                          |                                |                        |                           |                     |           |
|-------------------------|-------------------|--------------------------|------------------------|--------------------------|--------------------------|--------------------------------|------------------------|---------------------------|---------------------|-----------|
| Ł Download registration | active and Fut    | ure Permit               |                        | 🕳 My Ir                  | voices                   |                                |                        |                           | Inc                 | lude paid |
| My documents            | DN. Desetising    |                          |                        | Date                     | -                        | Total                          | 0                      | Due                       | ٥                   |           |
| A My groups             | Registrant #      | Effective                | Expires Receipt        | 0 invoice(s)             |                          |                                |                        |                           |                     |           |
| My learning             |                   | 11-Apr-2025              | 31-Oct-2025            |                          |                          |                                |                        |                           |                     |           |
| My profile              | NP - Practising   |                          | 🛓 Receipt              |                          |                          |                                |                        |                           |                     |           |
| Signup for PAD          | Registrant #      | Effective<br>11-Apr-2025 | Expires<br>31-Oct-2025 |                          |                          |                                |                        |                           |                     |           |
| Jurisprudence           |                   |                          |                        |                          |                          |                                |                        |                           |                     |           |
| Back to main site       | Add Designation   | n                        |                        | Doption                  | nal Rec                  | quests – No                    | ot Requ                | uired                     |                     |           |
| Powered by Alinity      | Licensed Praction | cal Nurse                | Add                    | Verifica<br>Regula       | ation o<br>itory Bo      | f Registrat<br>odies           | tion (V                | OR) For                   |                     | Fill in   |
|                         | Registered Psyc   | hiatric Nurse:           | Add                    | If a Regul<br>proof of y | latory Boo<br>your licen | dy, CGFNS, or<br>ise with NSCN | NNAS ha<br>I, please s | s required<br>submit this | that you p<br>form. | provide   |
|                         |                   |                          |                        |                          |                          |                                |                        |                           |                     |           |

4. Click on 'Edit Profile'.

| Home                  | K My Profile > Nurse TestNP      |                                          |                                   |                                       |
|-----------------------|----------------------------------|------------------------------------------|-----------------------------------|---------------------------------------|
| Download registration | 🖋 Edit profile                   |                                          |                                   |                                       |
| My documents          |                                  |                                          |                                   |                                       |
| My groups             | PERSONAL                         |                                          |                                   |                                       |
| My learning           | It is the conjuterant's corporal | hills, to accurate a Callage has success | and up to data contact and one la | mant information. We are committed to |
| My profile            | protecting the security of you   | ur personal information.                 | and up-to-date contact and employ | ment information, we are committed to |
| Signup for PAD        | B. construction in the second    | 6 . I.                                   | Production of the second          |                                       |
| Jurisprudence         | Registration Number              | Gender                                   | Birth date                        | Age                                   |
| Back to main site     |                                  | choose not to answer                     | 20000401                          | 5                                     |
| Powered by Alinity    | Racial Background                | Indigenous Iden                          | tity                              |                                       |
|                       |                                  | 1                                        |                                   |                                       |
|                       | Current Name                     |                                          |                                   |                                       |
|                       | First name                       | Preferred first name                     | Middle name(s)                    | Last name                             |
|                       | Nurse                            |                                          | -                                 | TestNP                                |
|                       | Current Address                  |                                          |                                   |                                       |

5. Scroll down to 'Present Nursing Employer Status'.

| /hat best describes your emp                                                                                                    | loyme                            | nt status between 01-Nov-2024 and                                                                                                    | 31-Oct-2025.                                                                                                  |                                                             |                                                                                                    |
|----------------------------------------------------------------------------------------------------|----------------------------------|----------------------------------------------------------------------------------------------------|----------------------------------------------------------------------------------------------------|-------------------------------------------------------------|----------------------------------------------------------------------------------------------------|
| mployment status                                                                                                    |                                  | * Is this your preferred                                                                                                    | status?                                                                                                    | * Are you                                                   | u seeking employment?                                                                                                    |
| mployed                                                                                                    |                                  | ✓ ○Yes ○No                                                                                                    |                                                                                                    | 2                                                           |                                                                                                    |
| nployment                                                                                                    |                                  |                                                                                                    |                                                                                                    |                                                             |                                                                                                    |
| he College requires ALL regisi<br>elow be inaccurate, please m                                                                                                    | trants<br>ake th                 | to ensure their employment informa<br>e necessary changes to the employe                                                                                                    | tion is accurate and cur<br>r in the section below.                                                           | rrent. Should ai                                            | ny of the employment informa                                                                                                    |
| Camp Hill Veterans Memo                                                                                                    | orial E                          | Building                                                                                                    |                                                                                                    |                                                             |                                                                                                    |
| Designation:                                                                                                    |                                  | Display on Public Directory?                                                                                                    |                                                                                                    |                                                             |                                                                                                    |
| RN                                                                                                    |                                  | Yes                                                                                                    |                                                                                                    |                                                             |                                                                                                    |
| mployment type                                                                                                    |                                  | Employment role                                                                                                    |                                                                                                    | Practice a                                                  | irea                                                                                                    |
|                                                                                                    | Staff Nurse/Direct care provider |                                                                                                    |                                                                                                    |                                                             |                                                                                                    |
| ull time                                                                                                    |                                  | Staff Nurse/Direct care p                                                                                                    | rovider                                                                                                    | Geriatrics                                                  |                                                                                                    |
| ull time<br>tart date<br>025-04-04                                                                                                    |                                  | Staff Nurse/Direct care p<br>Work fax<br>-                                                                                                    | rovider                                                                                                    | Geriatrics                                                  |                                                                                                    |
| u <b>ll time</b><br>itart date<br>1025-04-04<br><sup>r</sup> Employment type                                                                                                    |                                  | Staff Nurse/Direct care p<br>Work fax<br>-<br>* Employment status<br>preference ?                                                                                                    | * Employment role                                                                                             | Geriatrics                                                  | * Practice area                                                                                                    |
| ull time<br>itart date<br>025-04-04<br>Employment type<br>Full time                                                                                                    | *                                | Staff Nurse/Direct care p<br>Work fax<br>-<br>*<br>Employment status<br>preference ?<br>By choice                                                                                                    | * Employment role<br>Staff Nurse/Direct                                                                       | Geriatrics                                                  | * Practice area<br>Geriatrics                                                                                                    |
| ull time<br>itart date<br>1025-04-04<br>2 Employment type<br>Full time<br>2 Employment category                                                                                                    | *                                | Staff Nurse/Direct care p<br>Work fax<br>-<br>Employment status<br>preference ?<br>By choice                                                                                                    | * Employment role<br>Staff Nurse/Direc<br>* Virtual care deliver                                              | Geriatrics                                                  | <ul> <li>Practice area</li> <li>Geriatrics</li> <li>Methods of care ?</li> </ul>                                                              |
| ull time<br>itart date<br>1025-04-04<br>Full time<br>Employment category<br>Permanent employee                                                                                                    | × ×                              | Staff Nurse/Direct care p<br>Work fax<br>•<br>•<br>Employment status<br>preference ?<br>By choice<br>•<br>Employment funding source ?<br>Mix of Publicly & Privately                                                                                    | * Employment role<br>Staff Nurse/Direc<br>* Virtual care deliver<br>Never                                     | Geriatrics<br>ct care pre ↓<br>ry €                         | <ul> <li>Practice area</li> <li>Geriatrics</li> <li>Methods of care ?</li> <li>In person</li> </ul>                                           |
| ull time<br>itart date<br>itart date<br>itart da | v<br>enter<br>trants             | Staff Nurse/Direct care p<br>Work fax<br>•<br>•<br>• Employment status<br>preference ?<br>By choice •<br>• Employment funding source ?<br>Mix of Publicly & Privately •<br>ed below (phone, email, and/or fax),<br>registered and licensed in Nova Scot | * Employment role<br>Staff Nurse/Direc<br>* Virtual care delive:<br>Never<br>will display in Search fo<br>ia. | Geriatrics<br>ct care pri V<br>ry 🕢                         | <ul> <li>Practice area</li> <li>Geriatrics</li> <li>Methods of care </li> <li>In person</li> </ul>                                            |
| ull time<br>itart date<br>1025-04-04<br>Full time<br>Full time<br>Permanent employee<br>pisplay on Public Directory?<br>The work contact information<br>provides information on regis<br>Yes                                                                                                    | <ul> <li>enter</li> </ul>        | Staff Nurse/Direct care p<br>Work fax<br>-<br>* Employment status<br>preference ?<br>By choice<br>* Employment funding source ?<br>Mix of Publicly & Privately<br>ed below (phone, email, and/or fax),<br>registered and licensed in Nova Scot          | * Employment role<br>Staff Nurse/Direc<br>* Virtual care delive<br>Never<br>will display in Search fo<br>ia.  | Geriatrics                                                  | <ul> <li>Practice area</li> <li>Geriatrics</li> <li>Methods of care ?</li> <li>In person</li> <li>N's public nurse directory white</li> </ul> |
| ull time<br>itart date<br>itart date<br>itart da | <ul> <li>enter</li> </ul>        | Staff Nurse/Direct care p<br>Work fax<br>-<br>* Employment status<br>preference ?<br>By choice ~<br>* Employment funding source ?<br>Mix of Publicly & Privately ~<br>ed below (phone, email, and/or fax),<br>registered and licensed in Nova Scot      | * Employment role<br>Staff Nurse/Direc<br>* Virtual care delive:<br>Never<br>will display in Search fo<br>ia. | Geriatrics                                                  | Practice area Geriatrics     Methods of care      In person N's public nurse directory which Work fax                                         |
| ull time<br>tart date<br>025-04-04<br>Employment type<br>Full time<br>Employment category<br>Permanent employee<br>Nisplay on Public Directory?<br>he work contact information<br>rovides information on regis<br>Yes<br>Yes<br>Fork phone<br>Example: 403-555-555                                                                                                    | v<br>enter<br>trants             | Staff Nurse/Direct care p<br>Work fax<br>-<br>•<br>Employment status<br>preference ?<br>By choice<br>• Employment funding source ?<br>Mix of Publicly & Privately<br>ed below (phone, email, and/or fax),<br>registered and licensed in Nova Scot       | * Employment role<br>Staff Nurse/Direc<br>* Virtual care deliver<br>Never<br>will display in Search fo<br>ia. | Geriatrics<br>ct care pre v<br>ry 🚱<br>v<br>or a Nurse, NSC | Practice area     Geriatrics     Methods of care      In person  N's public nurse directory while  Work fax Example: 403-555-5555             |

a) Note: If you have multiple employers since your last renewal, you can add them now and determine which employer information you would like posted.

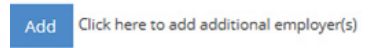

b) The default on Display on Public Directory is "no". You will be required to change this to yes. If you have multiple employers, choose yes for the one you want to display and no for the other employer(s).

| •                                                                              |                                                                                                    |
|--------------------------------------------------------------------------------|----------------------------------------------------------------------------------------------------|
| Display on Public Directory?<br>The work contact information entered           | ed below (ohone, email, and/or fax), will display in Search for a Nurse, NSCN's public nurse direct               |
| provides information on registrants                                            | registered and licensed in Nova Scotia.                                                                           |
| Please add at least (1) contact metho<br>Nurse, please reach out to us at prac | of for the employer you choose. If you have concerns with this information being displayed in Se<br>tice@nscn.ca. |
| No                                                                             |                                                                                                    |
|                                                                                |                                                                                                    |
|                                                                                |                                                                                                    |
| Yes                                                                            |                                                                                                    |

c) You will be required to fill at least one contact information field. The system will not allow you to submit the update of your profile until you have filled at least one field.

| Work phone                                           | Work email                                        | Work fax                                             |
|------------------------------------------------------|---------------------------------------------------|------------------------------------------------------|
| Example: 403-555-5555                                |                                                   | Example: 403-555-5555                                |
| You must fill in at least one contact<br>information | You must fill in at least one contact information | You must fill in at least one contact<br>information |
| location)                                            |                                                   |                                                      |
| yyyy-mm-dd                                           |                                                   |                                                      |

d) If you are NSH employee, you will be asked to include the organization you work for. For example, instead of NSH, you will include South Shore Regional Hospital as the organization.

| pelow be inaccurate, please make t                                                                                                    | s to ensure their employment informat<br>he necessary changes to the employer                                                                                                    | ion is accurate and current. Should an<br>in the section below.                                                                                                    | ny of the employment information                                                                                                |
|----------------------------------------------------------------------------------------------------|----------------------------------------------------------------------------------------------------|----------------------------------------------------------------------------------------------------|----------------------------------------------------------------------------------------------------|
| Nova Scotia Health Authority                                                                                                    |                                                                                                    |                                                                                                    |                                                                                                    |
| Designation:                                                                                                    | Display on Public Directory?                                                                                                    |                                                                                                    |                                                                                                    |
| RN                                                                                                    | No                                                                                                    |                                                                                                    |                                                                                                    |
| Employment type                                                                                                    | Employment role                                                                                                    | Practice a                                                                                                    | rea                                                                                                    |
| Full time                                                                                                    | Staff Nurse/Direct care pr                                                                                                    | ovider Primary car                                                                                                    | re                                                                                                    |
| Work phone                                                                                                    | Work fax                                                                                                    | Work ema                                                                                                    | ail                                                                                                    |
|                                                                                                    |                                                                                                    |                                                                                                    |                                                                                                    |
| start date                                                                                                    |                                                                                                    |                                                                                                    |                                                                                                    |
| Please select the current facility/s<br>If you work at more than one site.                                                                                                    | <i>ite location where you work from the li<br/>facility, please select the facility where</i>                                                                                                 | ist (i.e. Northside General Hospital, Ab<br>you work most often.                                                                                                    | erdeen Hospital, Halifax Infirmary)                                                                                             |
| Please select the current facility/s<br>If you work at more than one site.<br>New Employment Organization                                                                                                    | <i>ite location where you work from the li</i>                                                                                                    | st (i.e. Northside General Hospital, Ab<br>you work most often.                                                                                                    | erdeen Hospital, Halifax Infirmary)                                                                                             |
| Please select the current facility/s<br>If you work at more than one site.<br>New Employment Organization<br>Employment type                                                                                                    | ite location where you work from the li<br>facility, please select the facility where<br>* Employment status<br>preference ?                                                                  | st (i.e. Northside General Hospital, Ab<br>you work most often.<br>* Employment role                                                                                                    | erdeen Hospital, Halifax Infirmary)<br>@<br>* Practice area                                                                     |
| Please select the current facility/s<br>If you work at more than one site.<br>New Employment Organization<br>Employment type<br>Full time                                                                                                    | ite location where you work from the li<br>facility, please select the facility where<br>* Employment status<br>preference ?<br>By choice                                                     | st (i.e. Northside General Hospital, Ab<br>you work most often.<br>* Employment role<br>Staff Nurse/Direct care pr V                                                                                                    | erdeen Hospital, Halifax Infirmary)<br>@<br>* Practice area<br>Primary care                                                     |
| Please select the current facility/s<br>If you work at more than one site.<br>New Employment Organization<br>Employment type<br>Full time                                                                                                    | ite location where you work from the li<br>fracility, please select the facility where<br>* Employment status<br>preference<br>By choice<br>* Employment funding source                       | <ul> <li>* Employment role</li> <li>Staff Nurse/Direct care pr </li> <li>* Virtual care delivery ?</li> </ul>                                                                                                    | erdeen Hospital, Halifax Infirmary)                                                                                             |
| Please select the current facility/s<br>If you work at more than one site.<br>New Employment Organization<br>Employment type<br>Full time<br>Employment category<br>Permanent employee                                                                                                    | ite location where you work from the li<br>facility, please select the facility where<br>* Employment status<br>preference ?<br>By choice<br>* Employment funding source ?<br>Not Applicable  | t (i.e. Northside General Hospital, Ab<br>you work most often.<br>* Employment role<br>Staff Nurse/Direct care pr ↓<br>* Virtual care delivery<br>10% to 49% of the time ↓                                                                                              | erdeen Hospital, Halifax Infirmary)   Practice area  Primary care  Methods of care ?  In person                                 |
| Please select the current facility/s<br>If you work at more than one site.<br>New Employment Organization<br>Employment type<br>Full time<br>Employment category<br>Permanent employee<br>Display on Public Directory?<br>The work contact information enter<br>provides information on registrant | ite location where you work from the li<br>fracility, please select the facility where<br>* Employment status<br>preference ?<br>By choice<br>* Employment funding source ?<br>Not Applicable | <ul> <li>t (i.e. Northside General Hospital, Abyou work most often.</li> <li>* Employment role</li> <li>Staff Nurse/Direct care pr </li> <li>* Virtual care delivery ?</li> <li>10% to 49% of the time </li> <li>will display in Search for a Nurse, NSCN a.</li> </ul> | erdeen Hospital, Halifax Infirmary)  * Practice area Primary care * Methods of care ? In person Vs public nurse directory which |

e) You will need to complete required fields – every time you update your profile including Communication Consent and then click submit.

|                                                | I CONSENT                                                       |                                                       |                                                         |                                          |                |
|------------------------------------------------|-----------------------------------------------------------------|-------------------------------------------------------|---------------------------------------------------------|------------------------------------------|----------------|
| * Release of Informat                          | on for Research Purposes                                        |                                                       |                                                         |                                          |                |
| NSCN requires your o<br>Click to read NSCN's p | nsent for the release of your pe<br>ivacy policy                | ersonal information* for                              | research purposes.                                      |                                          |                |
| ⊖Yes ⊖No                                       |                                                                 |                                                       |                                                         |                                          |                |
| * Commercial Electron                          | c Messages                                                      |                                                       |                                                         |                                          |                |
| Do you consent to NS<br>any time. You cannot   | N sending you electronic messa<br>nsubscribe from messages that | ages of a commercial nat<br>t relate to NSCN's core m | ture? You can unsubscribe<br>andate of regulating the p | from messages of a commer<br>profession. | cial nature at |
| OYes ○No                                       |                                                                 |                                                       |                                                         |                                          |                |

6. Once you submit, you will get a notification that your profile has been updated.

| Nova Scotia College of M | tursing Test Environmen        | t                        | ? 📢 🕲 🕒 Hi,<br>Nurse Y | Your mella undata har baan submitted  |
|--------------------------|--------------------------------|--------------------------|------------------------|---------------------------------------|
| 🖌 Home                   | A Home                         |                          |                        | Tour prome upuale has been submitted. |
| Ł Download registration  | Active and Future Permit       | Complete My Renewal      |                        |                                       |
| 🗘 My documents           |                                |                          |                        |                                       |
| 👪 My groups              | RN - Practising                | NP - Practising          | Apply                  | •                                     |
| My learning              | -Apr-2025 31-Oct-2025          | RN - Practising          | Apply                  |                                       |
| My profile               | NP - Practising                |                          |                        |                                       |
| Signup for PAD           | Registrant # Effective Expires |                          |                        |                                       |
| 😭 Jurisprudence          | 11401-2023                     |                          |                        |                                       |
| 🗗 Back to main site      | My Invoices                    | ♦ Add Designation        |                        |                                       |
| Powered by Alinity       | Date • Total • Due •           | Licensed Practical Nurse | Add                    |                                       |

If you have any questions related to updating your profile or encounter any difficulties, please reach out to <u>practice@nscn.ca</u>.